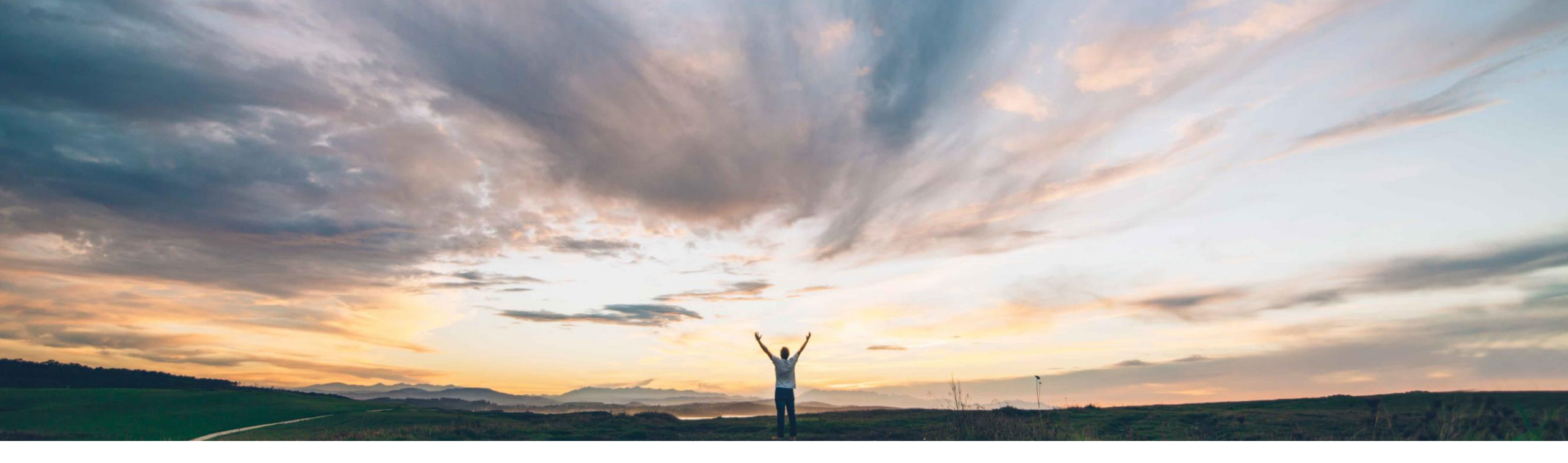

SAP Ariba

## **Feature at a Glance**

Support for business unit-specific notifications in supplier request process

Bala Ponnusamy, SAP Ariba Target GA: June, 2018

CONFIDENTIAL

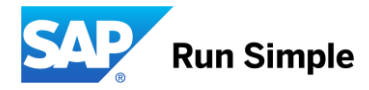

### Feature at a Glance

Introducing: Support for business unit-specific notifications in supplier request process

#### **Customer challenge**

Large global companies commonly operate under different business unit names in different regions. For internal supplier requests and supplier self-registration requests, notifications sent to the supplier currently reference the parent buying organization name as configured in the site profile. Thus the specificity of the communication is not accurate enough for supplier action, potentially creating confusion during onboarding

#### Solution area

SAP Ariba Supplier Lifecycle and Performance (SLP), SAP Ariba Supplier Management

# Meet that challenge with SAP Ariba

This feature supports business unit-specific notifications to suppliers and approvers in the supplier request workflow. The supplier can chose the business unit it wants to submit its self registration request to, which sends the review/approval notification to the reviewer associated with the approval workflow for that business unit.

Subsequent supplier facing notifications refer to the selected business unit instead of the general buying organization name as configured in the site profile.

#### Implementation information

Feature is "off" by default. Submit a Service Request to your customer support admin to enable feature SM-6380 "Business Unit mapped to Buyer Name during Supplier Registration". Additionally, ask support to enable the feature control "BU mapped to Buyer Names" in SM Administration.

### **Experience key benefits**

Reduces confusion and improves communications for suppliers, improving onboarding time and reducing supplier onboarding support efforts.

#### **Prerequisites and Limitations**

In order to use this feature for supplier self-registration requests, feature SM-2861 "SM Self Registration" also needs to be enabled.

### **Create Conditions**

• In the Supplier Request template create conditions for each of the business units.

|                                      |                            | Modify this condition | n as necessa    | y by changing the fie | lds below. To com    | mit the changes to this | s condition, click OK. |                        |          |          |
|--------------------------------------|----------------------------|-----------------------|-----------------|-----------------------|----------------------|-------------------------|------------------------|------------------------|----------|----------|
|                                      |                            | Parent Template:      | Supplier Self-I | Registration Request  | Template             |                         |                        |                        |          |          |
|                                      |                            |                       |                 |                       |                      |                         |                        |                        |          |          |
|                                      |                            | Condition             |                 |                       |                      |                         |                        |                        |          |          |
|                                      |                            |                       | Name:           | Cirrus Atlantic-offs  | hore                 |                         |                        |                        |          |          |
|                                      |                            |                       | Description:    | Condition selection   | n for Cirrus Atlanti | c-offshore business ur  | nit                    |                        |          |          |
|                                      |                            |                       |                 |                       |                      |                         |                        |                        |          |          |
|                                      |                            |                       |                 |                       |                      |                         | ,                      |                        |          |          |
|                                      |                            | _                     | Expression:     |                       |                      |                         |                        | <b>]</b>               |          |          |
| SAP Ariba + Back                     | Dtions FULL PAGE REFRESHIE |                       |                 | All Are True          | Departmen            | ts Select -             |                        | Cirrus Atlantic-offsho | Select   |          |
|                                      |                            |                       |                 |                       |                      |                         |                        |                        |          |          |
| <ul> <li>Advanced Options</li> </ul> | Supplier Self-Re           | 6                     |                 |                       |                      |                         |                        | ОК                     | Can      | cel      |
| Create My Test Project               | Supplier Request Project   | C                     |                 |                       |                      |                         |                        |                        | Cum      |          |
| Default Conditions                   | Overview                   | )ocumonto T           | Tacke           | Team Cond             | itions Ad            | vanced Ontions          | History                |                        |          |          |
| T 10 11                              | Overview                   | ocuments i            | dono            | Cond                  |                      | vanceu options          | Thistory               |                        |          |          |
| lest Conditions                      | Conditions                 |                       |                 |                       |                      |                         |                        | Add C                  | andition |          |
| Cirrus Atlantic-offshore             | Conditions                 |                       |                 |                       |                      |                         |                        | Add C                  |          | _        |
| Cirrus Atlantic-Shipping             | Name 1                     | Description           | Expres          | sion                  |                      |                         |                        | Scope                  |          |          |
|                                      | Cirrus Atlantic-offshore   |                       | (AND            | ((Departments)is c    | hild of(.Cirrus Atla | antic-offshore)))       |                        | Project                | Actions  |          |
|                                      | Cirrus Atlantic-Shipping   |                       | (AND            | ((Departments)is c    | hild of (Cirrus Atl  | antic-Shipping)))       |                        | Project                | Actions  | <b>*</b> |
|                                      |                            |                       |                 |                       |                      |                         |                        |                        |          |          |
|                                      | Questions                  |                       |                 |                       |                      |                         |                        | Add C                  | Juestion |          |
|                                      |                            | 10.000                | 0 111           |                       |                      |                         |                        |                        |          |          |
|                                      | Text Visibility Conditions |                       |                 |                       |                      |                         |                        |                        |          |          |
|                                      |                            |                       |                 |                       | No item              | IS                      |                        |                        |          | _        |
|                                      |                            |                       |                 |                       |                      |                         |                        |                        |          |          |
|                                      |                            |                       |                 |                       |                      |                         |                        |                        |          |          |

#### Configure Approval Tasks

- For each of the business units, create parallel nodes in the approval flow.
- Assign conditions to each of the nodes and select appropriate approvers for each node. These conditions will be used during supplier request approval workflow and notifications.

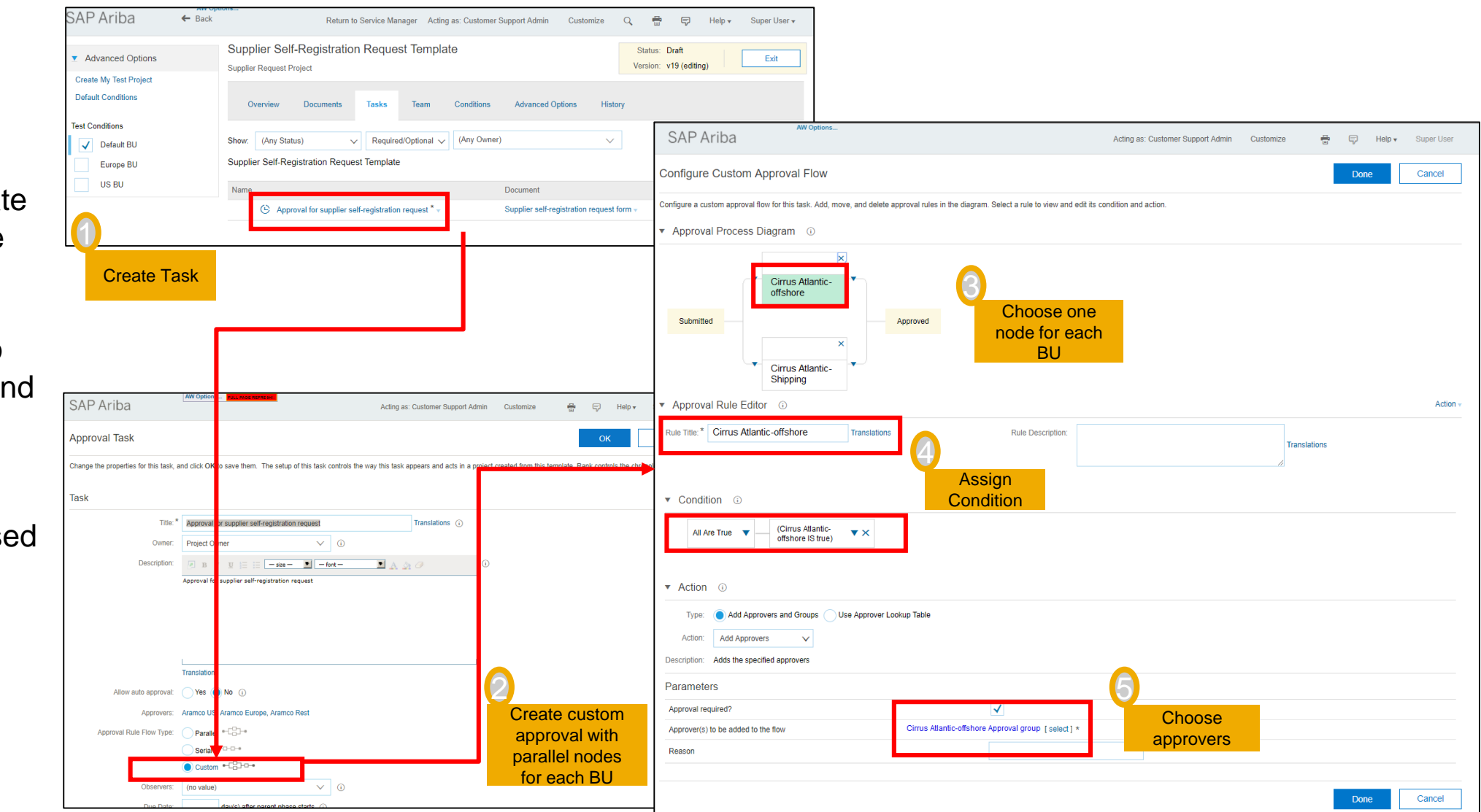

### Add "Business Unit" field

- In the content section of the Self-Registration template, add a question with an answer type of "Department". Name it "Business Unit" and set the Supplier Field Mapping to "matrix.Departments".
- The Business Unit field itself can be required or not to the recipient, however, its *presence* and *mapping* is <u>mandatory</u> if the business unit-specific notifications feature is enabled.

| SAP                                      | Ariba                                                  | AW Options Put Has see          | oport Admir 🖓 | Help + | Super User |
|------------------------------------------|--------------------------------------------------------|---------------------------------|---------------|--------|------------|
| Edit Qu                                  | estion                                                 |                                 |               | 1      | Done       |
| Enter inform                             | nation about this question o                           | r term and specify all values t | that apply.   |        |            |
| 7 - Busines                              | ss Unit                                                |                                 |               |        |            |
|                                          | Name:                                                  | Business Unit                   |               |        |            |
|                                          | Answer Type:                                           | Department (i)                  |               |        |            |
|                                          | Response Required?                                     | Not Required (i)                |               |        |            |
|                                          | Reference Documents:                                   | (i)                             |               |        |            |
|                                          | Mask Attachments:                                      | None (i)                        |               |        |            |
|                                          | Visible to Participant:                                | Yes (i)                         |               |        |            |
| Par                                      | ticipant can add additional<br>mments and attachments: | No (i)                          |               |        |            |
| Use participant-specific initial values? |                                                        | No (i)                          |               |        |            |
|                                          | Supplier field mapping:                                | matrix.Departments (i)          |               |        |            |
|                                          | Search term:                                           | 0                               |               |        |            |
|                                          | Enable Duplicate check:                                | No 🛈                            |               |        |            |
|                                          | Team Access Control:                                   | (no value) (i)                  |               |        |            |
|                                          | Visibility Conditions:                                 | (none) (i)                      |               |        |            |
|                                          |                                                        |                                 |               |        |            |

### Results

- In the self-registration request form, the supplier can select the business unit it intends to offer its products and/or services to.
- Once submitted, the self-registration request will notify the approver(s) associated with that specific business unit in order to determine whether the supplier is relevant to their business needs.
- The supplier receives status notifications which refer to the selected business unit.

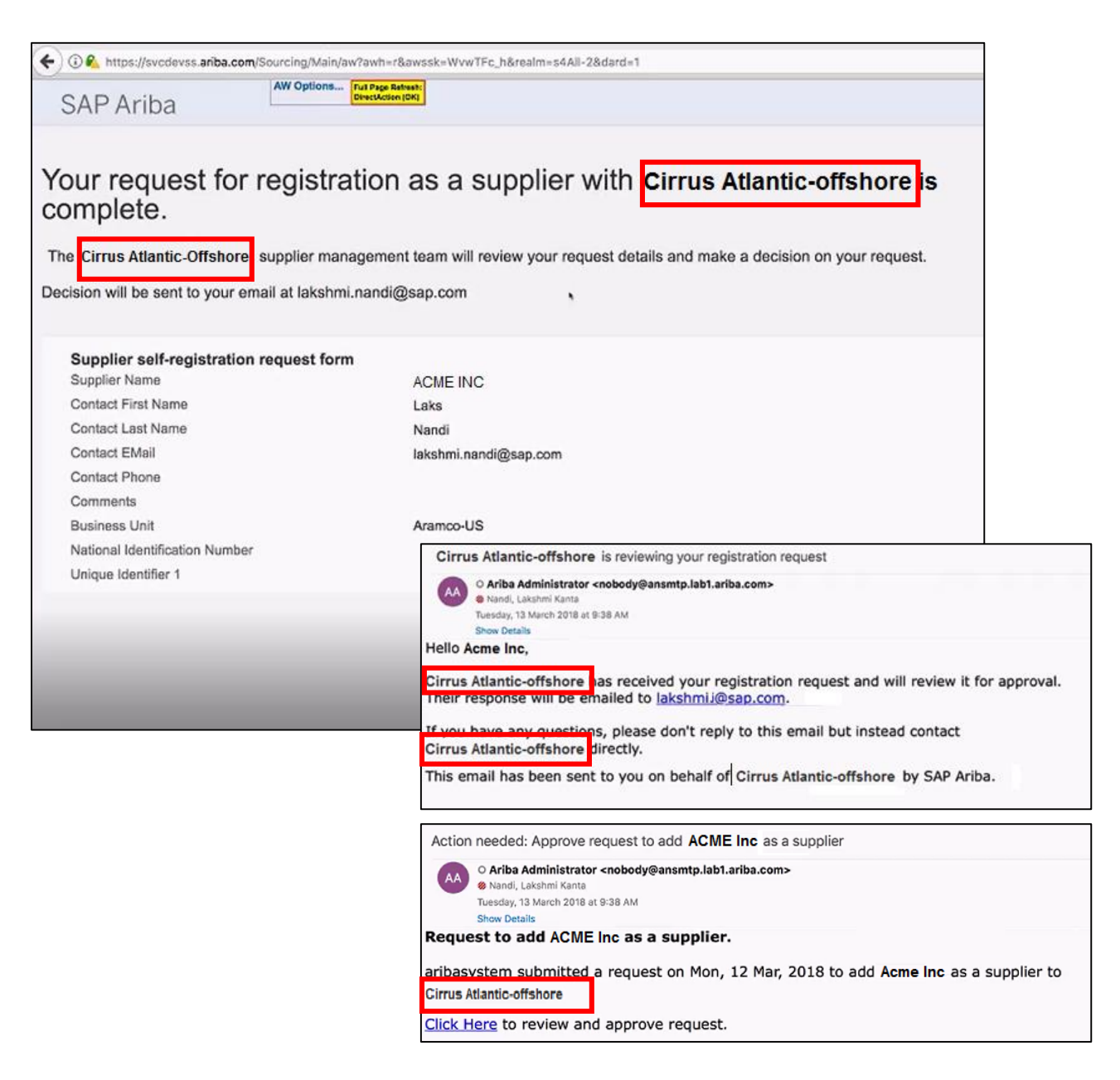